# PINSY

## CCDA GUIDE 2022

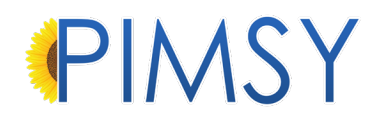

## **CURES** Information

### TABLE OF CONTENTS

| ORGANIZATION MANAGEMENT - USER DETAILS - CLIENT DETAILS                                                                                                    | 2                                                           |
|----------------------------------------------------------------------------------------------------|-------------------------------------------------------------|
| E.H.R. Section<br>Facility Information Section<br>Author, Care Team, and Provider Sections<br>Coded Fields Section<br>Problems and Health Concerns Section                                                                                                    | 2<br>2<br>3<br>4                                            |
| ASSESSMENT NOTE – TREATMENT PLANS – CLIENT CHART                                                                                                    |                                                             |
| Free Text Fields Section<br>Future Scheduled Test Section<br>Care Plan Information Section<br>Global Goals Section<br>Vitals Section<br>Social History Section<br>Lab Results Section<br>Procedures Section<br>Encounters Section<br>Lab Orders Section<br>Medications and Medication Allergy Section | 6<br>7<br>7<br>8<br>8<br>8<br>9<br>9<br>9<br>10<br>10<br>11 |
| CLIENT PORTAL                                                                                                    | 12                                                          |
| Cures Functionality – Profile Rule<br>Opted In FHIR API                                                                                                    | 12<br>12                                                    |
| PROVIDER PORTAL                                                                                                    | 14                                                          |
| Sending A CCDA to the FHIR API Via Client Chart<br>Notes<br>Assessment Note Q&A<br>Platinum Plan<br>Once The FHIR API Has Been Queued                                                                                                    | 14<br>15<br>17<br>18<br>19                                  |

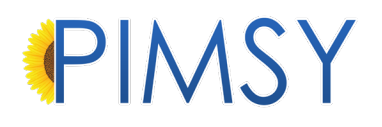

## **CURES** Information

Information on the CCDA will come from the following areas in PIMSY: \*Please note that this also applies for the Provider Portal

#### ORGANIZATION MANAGEMENT - USER DETAILS - CLIENT DETAILS

#### E.H.R. SECTION

• Information in the E.H.R. Section will be found here:

Administration > Organization Management > Main Tab.

• If there is a recipient, their information comes from the various contact areas throughout the system.

| Main |                   |                                   |          |
|------|-------------------|-----------------------------------|----------|
| Main | Organizations     | Division Locations Documents      |          |
| 100  | Save              |                                   |          |
|      |                   |                                   |          |
|      | Name              | AAA - Behavioral Health - Demo    |          |
|      | Description       | :                                 |          |
|      | Cardanal Tau ID # |                                   |          |
|      | rederal Tax ID #: | 26-23456789 Home Page<br>Message: |          |
|      | License #:        | LIC-123456789                     |          |
|      | NPI #:            | 123456789                         |          |
| Lo   | cally Assigned #: | LOC-123456789                     |          |
|      | Taxonomy #:       | 888888888                         |          |
|      | Web Address:      |                                   |          |
| м    | ain Logo Square:  | Logo Square Report top Right:     | Browse   |
| F    | Reports Top Left: | YOUR YOUR                         |          |
|      |                   |                                   |          |
|      |                   |                                   |          |
|      |                   |                                   | $\smile$ |

#### FACILITY INFORMATION SECTION

• Facility information comes from the **default location** of the Center under **Organization Management**.

| Name:            | AAA Headquarters      |                 | Org.:           | *** N/A ** | *             |             | ~ |   |
|------------------|-----------------------|-----------------|-----------------|------------|---------------|-------------|---|---|
| Description:     |                       |                 |                 |            | User Group:   | *** N/A *** | ~ | 4 |
|                  | V Addresses           | Addresses 🖌     |                 |            | Division:     | *** N/A *** | ~ |   |
| Address1:        | 33 S. Main St         | Address2:       |                 |            | Address3:     |             |   |   |
| City:            | Waynesville           | State:          | NC              | ~          | Zip:          | 287865555   |   |   |
| Phone:           | (800) 828-5465 x      | Fax:            | <u>(_)</u>      |            | Sched. Color: | Green       |   | ~ |
| Supervisor:      | *** N/A *** ~         | Type:           | *** N/A ***     | ~          | Active        | Default     |   |   |
| Billing Location | Information           |                 |                 |            |               |             |   |   |
| NPI Numb         | ber:                  | Fed             | leral Tax ID #: |            |               | Docs        |   |   |
| Taxonomy         | #:                    | Is Individual   | (Not Company)   |            | Addition      | al Details  |   |   |
| Created Date:    | 11/30/2022 11:53:00 J | Created By:     | Administrator   | , System   |               |             |   |   |
| Edited Date:     | 11/20/2022 11-52-00 / | Last Edited Bur | Administrator   | Svetem     |               |             |   |   |

#### AUTHOR, CARE TEAM, AND PROVIDER SECTIONS

- These sections can be found here:
  - 1. Client > Client Management > Select a client > Client Details tab

| Client Details Contacts C                       | heck List / Comments / Requests | Medical   | Diagnosis | Treatment Plan      | Renewals  | Authorizations     | Notes   | Doc |
|-------------------------------------------------|---------------------------------|-----------|-----------|---------------------|-----------|--------------------|---------|-----|
| Save Save Copy                                  | New 🥢 Delete                    |           |           |                     |           |                    |         |     |
| Client<br>Billing Dispositions<br>Slow Pay None | Pronouns<br>He / Him Edit       |           |           |                     |           |                    |         |     |
| Basi                                            | c Information                   |           |           |                     |           |                    |         |     |
|                                                 |                                 |           |           |                     |           |                    |         |     |
| A d m i                                         | nistration Inform               | matio     | n         |                     |           |                    |         |     |
|                                                 |                                 |           |           |                     |           |                    |         |     |
| Date of Admission:                              | ☑ 8/24/2009 □▼ Ci               | ient SSN: | 111-11-22 | 22 Active           |           | Suspended (        | (Notes) |     |
| Primary Therapist:                              | Peter Brady                     | ~         | Q         | .P. / Clinician II: | John Snov | v                  |         | ~   |
| CM / Clinician 3:                               | Bobby Brady*                    | ~         |           | Clinician 4:        | Annie ARC | therapist          |         | ~   |
| Physician (internal):                           | Dr. Greg Brady                  | ~         |           |                     | 📥 I       | Additional Users   |         |     |
| Default Division:                               | Outpatient Therapy *** Inactiv  | ve ~      |           |                     | 📥 Add     | litional Divisions |         |     |
| Default Location Code:                          | 3 School                        | ~         |           |                     | Addi 📥    | tional Referrals   |         |     |
| Ref. Source:                                    | Private Physician               | ~         | C         | efault Location:    | Jackson O | ffice              |         | ~   |
|                                                 | •                               |           | Di        | ate of Referral:    | 12/ 6/2   | 022 🔲 🔻            |         |     |

- This includes the contact information on both the **Primary Therapist** and **Primary Physician** (internal) from the **User Details** area of the system.
- This also uses the **phone** and **address** of the **default location** assigned to the provider. Administration > User Management > User Personnel Folder

| User Details | User Details  | Ref. Renewals  | Clients    | Documents Co   | des / Rates  | Payroll     | Surveys | s Groups Qa       | A                 |         |
|--------------|---------------|----------------|------------|----------------|--------------|-------------|---------|-------------------|-------------------|---------|
| Save Save    | 🚮 Сору        | Sew (          | 🕜 Delet    | e              |              |             |         |                   |                   |         |
|              | Prefix:       | Dr.            | ~          |                |              |             |         |                   | 00:00:03.68       |         |
|              | FirstName:    | Dr. Greg       |            | Middle Name:   |              |             |         | Last Name:        | Brady             |         |
|              | Suffix:       | N/A            | ~          | Title:         | PsyD         |             | ~       | Date of Birth:    | 12/ 6/2022        | -       |
|              | NPI #:        | 8165786544     |            | Medicaid ID #: |              |             |         | Medicare ID #:    |                   |         |
|              | SSN:          |                |            | Credential #   | t:           |             |         | DEA #:            | QD1526548         |         |
|              | Email:        |                |            | Cell           |              | ·           |         | Phone:            | 87) 987-9879 x898 |         |
|              |               | Address        | es         |                |              |             |         |                   |                   |         |
| 1            | Address 1:    |                |            | Address 2:     |              |             |         | Address 3:        |                   |         |
|              | City:         |                |            | State:         | NC           | ~           |         | Zip:              |                   |         |
| Admin. Inf   | 0             |                |            |                |              |             |         |                   |                   |         |
| Clinicia     | n Number:     | B-U1018-003    |            | 0              | Sche         | d. Preferen | ices    | Sched. Color:     | *** N/A ***       | ~       |
|              | Login:        | greg           |            | (              | <b>(A)</b> E | inter Passw | vord    |                   |                   |         |
|              | Active        |                |            | (              | Change Pwd.  | Next Login  |         |                   | Suspended (N      | otes) 🗌 |
| Da           | ate of Hire:  | 1/17/2005      |            | Date of Term   | L: 🔽 7/1     | 7/2010      | •       |                   | Suspended (L      | ogin) 🗌 |
| Secu         | rity Profile: | Psych / Doctor | (All Clien | ts)            |              |             | ~       |                   | Audit this        | User 🗌  |
| S            | Supervisor:   | Ebony Vazque   | z* ∨       | Supervisor II: | *** N/A ***  |             | $\sim$  | Supervisor III:   | *** N/A ***       | ~       |
| Defau        | It Modifier:  | U3             | ~          | Supervision:   | *** N/A ***  |             | ~ [     | Default Location: | Group Home Hay    | woo ~   |

1. Information on the **sender** is taken from the logged-in user creating the CCDA document.

#### CODED FIELDS SECTION

• Information about the Client comes directly from the client's chart, under the **Client Details tab**.

| Client Details Cont                        | acts Check List / Comment | s / Requests Medical | Diagnosis Treatme | ent Plan Renewals Autho   | prizations Notes Documents 1 |
|--------------------------------------------|---------------------------|----------------------|-------------------|---------------------------|------------------------------|
| Save Save                                  | 🖻 Copy 🛛 😼 🖉 New          | Delete               |                   |                           |                              |
| Client<br>Billing Disposition<br>None None | None Edit                 |                      |                   |                           |                              |
| В                                          | asic Informat             | ion                  |                   |                           |                              |
| Prefix:                                    | *** N/A *** ~ ~           | Client Number:       | N-C-11185         | Alt Client Number:        |                              |
| Date of Birth:                             | ≤ 5/ 1/1970 .             | Age:                 | 52                | Gender Assigned at Birth: | Female 🗸 🗸                   |
| First Name:                                | Alice                     | Middle Name:         | Jones             | Last Name:                | Newman                       |
| Suffix:                                    | *** N/A *** ~             | Alias:               |                   | Maiden Name:              |                              |
| Email:                                     | kdjkdj@gmk.com            | Cell:                | (555) 777-1234    | Phone:                    | (555) 723-1544 x             |
| (                                          | V Addresses               | Fax:                 | <u>()</u>         | Work Phone:               | <u>()x</u>                   |
| Address 1:                                 | 1357 Amber Dr             | Address 2:           |                   | Address 3:                |                              |
| City:                                      | Beaverton                 | State:               | OR ~              | Zip:                      | 97006                        |

| Demog                     | graphics                        |        |        |               |             |          |                 |          |   |   |
|---------------------------|---------------------------------|--------|--------|---------------|-------------|----------|-----------------|----------|---|---|
| Gender Assigned at Birth: | Female                          | ~      |        | Gender Id     | lentity:    | *** N/A  | ***             |          | ~ |   |
|                           |                                 |        |        | Sexual Orier  | ntation:    | Lesbia   | n, gay or homos | sexual   | v |   |
| Ethnicity:                | Not Hispanic or Latino          | $\sim$ |        | Additional Et | hnicity:    | *** N/A  | ***             |          | ~ |   |
| Ethnic                    | ity Sub: *** N/A ***            |        | $\sim$ | Ad            | d. Ethnicit | ty Sub:  | *** N/A ***     |          | _ | ~ |
|                           |                                 | _      |        | . 150         |             |          |                 |          |   |   |
| Race:                     | White                           | ~      |        | Additiona     | Race:       | *** N/A  | ***             |          | ~ |   |
| Ra                        | ace Sub: European               |        | ~      |               | Add Rad     | te Sub:  | *** N/A ***     |          |   |   |
| Language:                 | English                         | ~      |        | English Pro   | oficient    | ~        |                 |          |   |   |
| Living Arrangement:       | *** N/A ***                     | ~      |        | Residence     | e Type:     | *** N/A  | ***             |          | ~ |   |
| Adults In Household:      | Children In Household:          |        |        | Marital       | Status:     | *** N/A  | ***             |          | ~ |   |
| Annual Income:            |                                 |        |        | Employment    | Status:     | *** N/A  | ***             |          | ~ |   |
| Disability:               | *** N/A ***                     | ~      |        |               | Target      | label th | ree             |          | ~ |   |
| Smoking Status:           | Current Every Day Smoker (1)    | ~      |        | First Contact | t Date:     | 12/      | 6/2022 🔍        |          |   |   |
| Number of Arre            | sts 30 Days Prior to Admission: |        |        |               | Veteran     |          |                 | Pregnant |   |   |
| School:                   | *** N/A ***                     | ~      |        |               | Grade:      | *** N/A  | ***             |          | ~ |   |

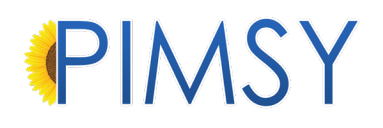

#### PROBLEMS AND HEALTH CONCERNS SECTION

• The Problems and Health Concerns section of the CCDA is populated from the **Diagnosis tab** in the client's chart.

| Client | Details Cont | tacts Check List / Comments / R          | lequests Medical Diagnosis | Treatment Plan | Renewals Au    | thorizations | Notes  | Documents | Audits 3          | Surveys | Status Log | Client Port |
|--------|--------------|------------------------------------------|----------------------------|----------------|----------------|--------------|--------|-----------|-------------------|---------|------------|-------------|
| 2      | Save         |                                          |                            |                |                |              |        |           |                   |         |            |             |
|        |              |                                          |                            |                |                |              |        |           |                   |         |            |             |
|        | New Diagno   | osis 🛛 🕵 View Diagnosis                  | Educational Resources      |                |                |              |        |           |                   |         |            |             |
|        | 1 of 9       | N N Steport                              |                            |                |                |              |        |           |                   |         |            |             |
|        |              |                                          |                            |                |                |              |        |           |                   |         |            |             |
|        | Code         | Name                                     | Description                |                | Diagnosis Da   | te V         | VHODAS | AF        | Diagnosis<br>Type |         | Primary    | Status      |
| •      | R50.9        | Fever                                    |                            |                | 6/21/2015 11:0 | 00 PM        |        |           |                   |         |            | Active      |
|        | T86.11       | Chronic rejection of renal<br>transplant |                            |                | 12/30/2011 11  | :00 PM       |        |           |                   |         |            | Active      |
|        | 110          | Essential (primary)<br>hypertension      |                            |                | 10/5/2011 6:10 | MAG          |        |           |                   |         |            | Active      |
|        |              |                                          | Watch Weight of patient    |                | 10/5/2011 6:01 | 1 AM         |        | ł         | Health Cor        | ncern   |            | Active      |
|        |              |                                          | Documented HyperTensio     | n problem      | 10/5/2011 6:01 | 1 AM         |        | ł         | Health Cor        | ncern   |            | Active      |
|        |              |                                          | Documented HypoThyroid     | ism problem    | 10/5/2011 5:59 | 9 AM         |        | ł         | Health Cor        | ncern   |            | Active      |
|        |              |                                          | Chronic Sickness exhibite  | d by patient   | 10/5/2011 5:58 | BAM          |        | ł         | Health Cor        | ncern   |            | Active      |
|        | E03.9        | Severe Hypothyroidism                    |                            |                | 12/31/2006 6:1 | 16 AM        |        |           |                   |         |            | Active      |
|        | E66.3        | Overweight                               |                            |                | 12/30/2006 11  | :00 PM       |        |           |                   |         |            | Resolved    |

• The CCDA utilizes the **Diagnosis Type** to determine what a "Health Concern" and "Health Status" is. Anything with an actual **Diagnosis Code** is considered a "problem" on the CCDA.

#### ASSESSMENT NOTE - TREATMENT PLANS - CLIENT CHART

#### FREE TEXT FIELDS SECTION

- Free Text fields on the CCDA are located:
  - Under Client Vitals in the client chart.
  - Select Session Summary information from the drop down.
  - Any free text clinical fields

| Jient Vitals Forms Substance Usage Medications Diagnosis Add. Services Goal Addendums Team Reference | Misc Q&A Tracking       |
|----------------------------------------------------------------------------------------------------|-------------------------|
| Select Misc Vital Signs Info: Session Summary                                                        | ~                       |
| Session Summary                                                                                      |                         |
| Clear / New                                                                                          | Charts Date: 12/ 8/2022 |
| Title/Group: N-C-5-11<br>00:00:00.89                                                                 |                         |
| Assessment                                                                                           |                         |
|                                                                                                    | A                       |
|                                                                                                    |                         |
|                                                                                                    | <u>v</u>                |
| * Descent Facility                                                                                   |                         |
| Reason For Visit                                                                                     |                         |
|                                                                                                    | A                       |
|                                                                                                    | -                       |
|                                                                                                    |                         |
| Session Summary.                                                                                     |                         |
|                                                                                                    | A                       |
|                                                                                                    |                         |
|                                                                                                    | <u>v</u>                |
|                                                                                                    |                         |
| Visit Plan:                                                                                          |                         |
|                                                                                                    | A                       |
|                                                                                                    |                         |
|                                                                                                    | <u>v</u>                |

- The system pulls information about Cognitive Status, Functional Status, Future Appts, Session Goals, Reason for Visit, and etc., from this area of the Assessment Note.
- If the Q&A form contains any information, then it is considered "public" and will be sent out on a CCDA file. The client will also be able to see it.
  - WE DO NOT PULL FROM THE STANDARD NOTE FIELDS on the Progress or Assessment notes.
  - WE DO NOT PULL NARRATIVE INFORMATION from any other Q&A forms.

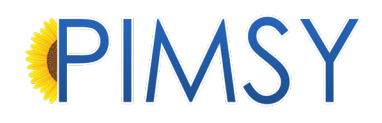

#### FUTURE SCHEDULED TEST SECTION

• It pulls Future Scheduled Tests from the **Orders tab** of the medications screen in PIMSY when the date is after the session date.

| ame: Alice                                      | lewman:                                             |                                    | Client #: N-C-5:                         |            |                             | Age:           | 52:           |                          |                   |         |
|-------------------------------------------------|-----------------------------------------------------|------------------------------------|------------------------------------------|------------|-----------------------------|----------------|---------------|--------------------------|-------------------|---------|
| essment / Medica                                | I Follow-up Notes Cli                               | ent Vitals Diagno                  | sis Medications eMAR Med Containers      | Substances | History Order               | s Lab Results  | Immunizations | Continuity of Care       | Procedures / Dev  | ices    |
| Miew Assessn                                    | nent Note 🛛 🖉 Ne                                    | w Assessment No                    | e                                        |            |                             |                |               |                          |                   |         |
| 44 1 4 2                                        |                                                     |                                    |                                          |            |                             |                |               |                          |                   |         |
| ♥ 1 of 2:<br>Page: 1 ≑                          | CPP: 40 🚖 💽                                         | port                               |                                          |            |                             |                |               |                          |                   |         |
| ▲ 1 of 2:<br>Page: 1 ÷<br>Note<br>#             | CPP: 40 🖨 🝋                                         | Performed<br>By                    | Billing Code                             | Released   | Loc.<br>Code                | Released<br>On | Release<br>By | d Released<br>For Review | Face To<br>v Face | D       |
| ♥ 1 of 2:<br>Page: 1 ♥<br>Note<br>#<br>N-C-5-11 | CPP. 40 2 2015<br>Service Date<br>6/22/2015 7:00 AM | Performed<br>By<br>1 Davis, Albert | Billing Code<br>(94640)Nebulizer Therapy | Released   | Loc.<br>Code<br>11 - Office | Released<br>On | Release<br>By | d Released<br>For Review | v Face To<br>Face | D<br>30 |

#### CARE PLAN INFORMATION SECTION

• Care Plan information pulls from the **Observation / Need / Problem** section of the **Treatment Plan** in the client's chart.

| Save Select the Need below to view the associated Goal or enter in a new Need in the empty line at the bottom of the grid. Need Need Need Need Need Need Need Ne                                                                                                    | Client De | alls Contacts Check List / Comments / Requests Medical Diagnosis Treatment Plan Renewals Authorizations Notes Docurr          | ents Audits Surveys S | Status Log Cli | ient Portal     |             |                              |
|----------------------------------------------------------------------------------------------------|-----------|----------------------------------------------------------------------------------------------------|-----------------------|----------------|-----------------|-------------|------------------------------|
| Select the Need below to view the associated Goal or enter in a new Need in the empty line at the bottom of the grid. Need Need Need Need Need Need Need Ne                                                                                                    | 1         | ve                                                                                                    |                       |                |                 |             | Exit                         |
| Need     Copy Need     Details     Treatment Plan Report       N < 1 of 5                                                                                                    | Select    | he Need below to view the associated Goal or enter in a new Need in the empty line at the bottom of                           | the grid.             |                |                 |             |                              |
| N (1 of 5)       N (1 of 5)       Need       Primary       (1 of 5)         Need       Need       Need       Service       Division       Last Edited         >       Plan to get admitted to Community Health Hospitals Inpatient facility if fever does not subside within a day. (Date: 6/23/2015)       Future Visit       6/21/2015       & 8/11/2020 4:         After treatment, schedule visit with Neighborhood Physicians Practice on 7/1/2015.       Future Visit       6/21/2015       \$/11/2020 4:         Plan for Clindamorin 300me, RNNom odde - 748747. TD if nain does not subside by the end of the day.       Medication Order,        6/21/2015       \$/11/2020 4: | Need      |                                                                                                    | <b>У</b> Сору         | Need           | Details 📜       | Treatment P | lan Report 🛛 🧝               |
| Need         Need         Need         Service<br>Date         Division         Last Edited<br>Date           >         Plan to get admitted to Community Health Hospitals Inpatient facility if fever does not subside within a day. (Date: 6/23/2015)         Future Visit         6/21/2015         % 8/11/2020 4:           After treatment, schedule visit with Neighborhood Physicians Practice on 7/1/2015.         Future Visit         6/21/2015         % 8/11/2020 4:           Plan for Clindamyrin 300me, RNNrm orde - 748747. TD: if nain does not subside by the end of the day.         Medication Order.         \$/21/2015         % 8/11/2020 4:                      | 14        | 1 of 5 🙌 🕅 📝 Export                                                                                                    | Treatment Plan        | Type: Prim     | ary             |             | <ul> <li>V Filter</li> </ul> |
| Plan to get admitted to Community Health Hospitals Inpatient facility if fever does not subside within a day. (Date: 6/23/2015) Future Visit       6/21/2015       9/11/2020 4:         After treatment, schedule visit with Neighborhood Physicians Practice on 7/1/2015.       Future Visit       6/21/2015       9/11/2020 4:         Plan for Clindamwin 300mo, RxNorm code - 748747. TD: if nail does not subside by the end of the day.       Medication Order.       6/21/2015       9/11/2020 4:                                                                                                    |           | Need                                                                                                    | Need Type             | Need<br>#      | Service<br>Date | Division    | Last Edited<br>Date          |
| After treatment, schedule visit with Neighborhood Physicians Practice on 7/1/2015. Future Visit G/21/2015 8/11/2020 4:                                                                                                    | •         | Plan to get admitted to Community Health Hospitals Inpatient facility if fever does not subside within a day. (Date: 6/23/201 | 5) Future Visit       | ~              | 6/21/2015       | ~           | 8/11/2020 4:                 |
| Plan for Clindamycin 300mg, BxNorm code - 748747, TID, if nain does not subside by the end of the day. Medication Order $\sim$ 6/21/2015 $\sim$ 8/11/2020 4-                                                                                                    |           | After treatment, schedule visit with Neighborhood Physicians Practice on 7/1/2015.                                            | Future Visit          | ~              | 6/21/2015       | ~           | 8/11/2020 4:                 |
|                                                                                                    |           | Plan for Clindamycin 300mg , RxNorm code - 748747, TID, if pain does not subside by the end of the day.                       | Medication Order      | ~              | 6/21/2015       | ~           | 8/11/2020 4:                 |
| Get a Chest X-ray done on 6/23/2015 showing the Lower Respiratory Tract Structure. Future Order 🗹 6/21/2015 🗸 8/11/2020 4:                                                                                                    |           | Get a Chest X-ray done on 6/23/2015 showing the Lower Respiratory Tract Structure.                                            | Future Order          | ~              | 6/21/2015       | ~           | 8/11/2020 4:                 |

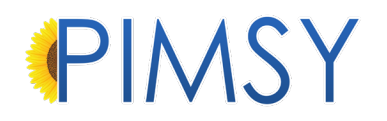

#### GLOBAL GOALS SECTION

• There is an additional Global Goals section on the CCDA. Information for this section pulls from the standard **Treatment Plan** area in the chart.

• The goals pull from here:

| leed       |             |                             |                |                                    | lood in the empty line o    |                       | o grid.      | 😑 Copy N          | eed 🔊     | Details 🧏       | Treatment P | an Report 🔰 |
|------------|-------------|-----------------------------|----------------|------------------------------------|-----------------------------|-----------------------|--------------|-------------------|-----------|-----------------|-------------|-------------|
|            | 1 of 5      | N N Sa Export               |                |                                    |                             |                       | Treat        | ment Plan T       | pe: Prim  | ary             |             | ~ Q F       |
|            | Need        |                             |                |                                    |                             |                       | Need Type    |                   | Need<br># | Service<br>Date | Division    | Last Edited |
| •          | Plan to g   | et admitted to Community    | Health Hospita | als Inpatient facility if fever of | loes not subside within a d | ay. (Date: 6/23/2015) | Future Visit | V                 |           | 6/21/2015       | ~           | 8/11/2020 4 |
|            | After treat | ment, schedule visit with N | eighborhood f  | Physicians Practice on 7/1/        | 2015.                       |                       | Future Visit | v                 |           | 6/21/2015       | ×           | 8/11/2020 4 |
|            | Plan for C  | lindamycin 300mg , RxNo     | rm code - 748  | 747, TID, if pain does not s       | ubside by the end of the da | у.                    | Medication   | Order 🗸           |           | 6/21/2015       | ~           | 8/11/2020 4 |
|            | Get a Che   | est X-ray done on 6/23/201  | 5 showing the  | Lower Respiratory Tract Si         | ructure.                    |                       | Future Orde  | r v               |           | 6/21/2015       | ~           | 8/11/2020 4 |
|            | Get an E    | (G done on 6/23/2015.       |                |                                    |                             |                       | Future Orde  | r v               |           | 6/21/2015       | ~           | 8/11/2020 4 |
|            |             |                             |                |                                    |                             |                       |              | ~                 |           | 12/8/2022       | ~           |             |
| ele<br>oal | ct the Go   | al in the grid below you    | ı wish to vie  | w and press the modi               | fy button. Or press the     | new button.           |              |                   |           |                 | ew Goal     | Modify G    |
| _          | Goal<br>#   | Goal                        | Objective      | Support/Intervention               | Who Will Provide<br>Support | Support<br>Frequency  | Active       | Last Edit<br>Date | ed        | Last Edited B   | y           |             |
|            |             |                             |                |                                    |                             |                       |              |                   |           |                 |             |             |

#### VITALS SECTION

• For the vitals section on the CCDA, this information pulls from the **Vitals tab** on the **Assessment Note**.

| Client Vitals Forms Substance Usage | Medications Diagnosis | Add. Services Goal      | Addendums Team | Reference M | sc Q&A Tracking |
|-------------------------------------|-----------------------|-------------------------|----------------|-------------|-----------------|
|                                     | Select Misc Vital Si  | gns Info: Client Vitals |                |             | ~               |
|                                     |                       |                         |                |             |                 |
| Clear / New                         |                       |                         |                |             |                 |
| Title/Group: N-C-5-11               |                       |                         |                |             |                 |
| Pulse Oximetry:                     |                       |                         |                |             |                 |
|                                     |                       |                         |                |             |                 |
| Inhaled Oxygen Concentration:       |                       |                         |                |             |                 |
|                                     |                       |                         |                |             |                 |
| Height - cm:                        |                       |                         |                |             |                 |
|                                     |                       |                         |                |             |                 |
|                                     |                       |                         |                |             |                 |
| Remarks:                            |                       |                         |                |             |                 |
|                                     |                       |                         |                |             |                 |
|                                     |                       |                         |                |             |                 |
| Weight - kg:                        |                       |                         |                |             |                 |
|                                     |                       |                         |                |             |                 |
| Remarks:                            |                       |                         |                |             |                 |
|                                     |                       |                         |                |             |                 |
|                                     |                       |                         |                |             |                 |
| Rody Maee Inday                     |                       |                         |                |             |                 |

• If there is a question on the Q&A form then it is considered "public" and will be included in the CCDA document, sent to other providers, and viewed by the client.

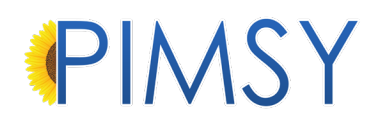

#### SOCIAL HISTORY SECTION

• Social History information pulls from the various **Smoking Status** fields in PIMSY.

| Client Vitals | Forms      | Substance Usage    | Medications | Diagnosis     | Add. Services   | Goal   | Addendums | Team | Reference | Misc Q&A Tracking |
|---------------|------------|--------------------|-------------|---------------|-----------------|--------|-----------|------|-----------|-------------------|
|               |            |                    |             |               |                 |        |           |      |           |                   |
|               |            |                    | Select      | Misc Vital Si | igns Info: Sess | ion Su | mmary     |      |           | ~                 |
| Session Sur   | nmary      |                    |             |               |                 |        |           |      |           |                   |
| Clea          | ar / New   |                    |             |               |                 |        |           |      |           |                   |
| Title/Group   | N-C-       | 5-11               |             |               |                 |        |           |      |           |                   |
| 00:00:00.70   |            |                    |             |               |                 |        |           |      |           |                   |
|               |            |                    |             |               |                 |        |           |      |           |                   |
| Smoki         | ng Stat    | us (Select Just On | e):         |               |                 |        |           |      |           |                   |
| Heavy         | Smoke      | er                 |             |               |                 |        |           |      |           |                   |
| Light         | Smoker     | •                  |             |               |                 |        |           |      |           |                   |
| Curre         | nt Every   | Day Smoker         |             |               |                 |        |           |      |           |                   |
| Curre         | nt Some    | e Day Smoker       |             |               |                 |        |           |      |           |                   |
|               |            |                    |             |               |                 |        |           |      |           |                   |
| Health        | Status     | (Select Only One): |             |               |                 |        |           |      |           |                   |
| Alive a       | and wel    | I                  |             |               |                 |        |           |      |           |                   |
| Sever         | ely disa   | bled               |             |               |                 |        |           |      |           |                   |
| Chron         | ically ill |                    |             |               |                 |        |           |      |           |                   |
| Sever         | ely ill    |                    |             |               |                 |        |           |      |           |                   |

#### LAB RESULTS SECTION

• The Lab Results section of the CCDA is populated from the imported in Lab Result HL7 files. See the **Lab Results tab** in the client's chart.

| S 🔊     | ave                   |                       |                  |                 |                  |               |                 |                                                |                 |                  |               | a)                   | Client /   | udts 🚡    | Client Surveys  | 🔪 Docs 🔝 Exit       |
|---------|-----------------------|-----------------------|------------------|-----------------|------------------|---------------|-----------------|------------------------------------------------|-----------------|------------------|---------------|----------------------|------------|-----------|-----------------|---------------------|
| Name    | Alice New             | nan:                  |                  | Client #:       | N-C-5:           |               | _               | Age: 52:                                       |                 |                  |               |                      |            |           |                 |                     |
| Assessr | nent / Medical Follow | up Notes Client Vital | s Diagnosis Medi | cations eMAR Me | ed Containers Su | bstances Hist | vry Order Lab   | Results mmunizations                           | Continuity of 0 | Care Procedur    | res / Devices |                      |            |           |                 |                     |
| M       | 1 of 1                | N Steport             |                  |                 | 💘 Fiter          | Save          | Copy            | Mew 🛛 🅢 Delet                                  | e               |                  |               |                      |            |           |                 |                     |
|         | Lab Result<br>#       | Description           | Received<br>Date | Lab             | OrderNumb        | Lab Result    | LAB-6           | Receiv                                         | ed Date: 🔽      | 8/ 3/2020        |               |                      |            |           |                 | Retrieve            |
|         | LAB-6                 | Types: Chemist        | 8/3/2020 9:21    | WDLMilton Str   | ORD-00008        | Description:  | Types: Chem     | nistry - WX101680T,                            |                 | Order            | #: ORD-00     | × 8000               |            |           |                 | Share               |
|         |                       |                       |                  |                 |                  | Lab Info.:    | 01 11 1         |                                                |                 |                  |               |                      |            | Remarks:  |                 |                     |
|         |                       |                       |                  |                 |                  | WDLMit        | in Street Labor | ratory                                         |                 |                  |               |                      |            |           |                 |                     |
|         |                       |                       |                  |                 |                  |               |                 |                                                |                 |                  |               |                      |            |           |                 |                     |
|         |                       |                       |                  |                 |                  | Lab Result    | fo:             |                                                |                 |                  |               |                      |            |           |                 |                     |
|         |                       |                       |                  |                 |                  | FILE INF      | RMATION ***     | ******                                         |                 |                  |               |                      |            |           |                 |                     |
|         |                       |                       |                  |                 |                  | Sending       | acility: WDL    |                                                |                 |                  |               |                      |            |           |                 | 1                   |
|         |                       |                       |                  |                 |                  | Receivin      | App: EMR        |                                                |                 |                  |               |                      |            |           |                 |                     |
|         |                       |                       |                  |                 |                  | Date Tim      | e Create by La  | ib: Jun 23 2015 2:19                           | PM              |                  |               |                      |            |           |                 |                     |
|         |                       |                       |                  |                 |                  | File Vers     | on: 231         |                                                |                 |                  |               |                      |            |           |                 |                     |
|         |                       |                       |                  |                 |                  | Created       | Date: 8/3/2020  | 9:21:47 AM Cre                                 | ated By: Adm    | ninistrator, Sys | stem          |                      |            |           |                 |                     |
|         |                       |                       |                  |                 |                  | Last Edited   | Date: 9/3/2020  | 7:44:18 AM Last E                              | ited By: Adm    | ninistrator, Sys | stem          |                      |            |           |                 |                     |
|         |                       |                       |                  |                 |                  | 841           | 7 10            | Export                                         |                 |                  |               |                      |            |           | See Be          | set Lavout 🥝 Filter |
|         |                       |                       |                  |                 |                  |               |                 |                                                |                 |                  |               |                      |            |           |                 |                     |
|         |                       |                       |                  |                 |                  | Co            | le Type         | Test Performed                                 | Results         | Units            | Range         | Date                 | Status Fla | ig Source | Condition Remar | cs CreatedDat       |
|         |                       |                       |                  |                 |                  | ▶ 5778-6      | Chemistry       | Color of Urine                                 | YELLOW          |                  |               | 6/22/2015 1:17:00 PM | F N        |           | Yellow          | 6/22/2015 1:17:00   |
|         |                       |                       |                  |                 |                  | 5767-9        | Chemistry       | Appearance of Urine                            | Clear           |                  |               | 6/22/2015 1:17:00 PM | F N        |           | Clear           | 8/3/2020 9:21:48 A  |
|         |                       |                       |                  |                 |                  | 5811-5        | Chemistry       | Specific gravity of<br>Urine by Test strin     | 1.015           |                  | 1.005-1.030   | 6/22/2015 1:17:00 PM | F          |           |                 | 8/3/2020 9:21:48 A  |
|         |                       |                       |                  |                 |                  | 5803-2        | Chemistry       | pH of Urine by Test<br>strin                   | 5.0             | (pH)             | 5.0-8.0       | 6/22/2015 1:17:00 PM | F          |           |                 | 8/3/2020 9:21:48 #  |
|         |                       |                       |                  |                 |                  | 5792-7        | Chemistry       | Glucose<br>(Mass/volume) in                    | 50              | mg/dL            |               | 6/22/2015 1:17:00 PM | F          |           | Neg             | 8/3/2020 9:21:48 A  |
|         |                       |                       |                  |                 |                  | 5797-6        | Chemistry       | Ketones<br>Mass/Volume1 in                     | Negative        |                  |               | 6/22/2015 1:17:00 PM | F          |           | Negative        | 8/3/2020 9:21:48 A  |
|         |                       |                       |                  |                 |                  | 5804-0        | Chemistry       | Protein[Mass/Volume]<br>in urine by test strin | 100             | mg/dL            |               | 6/22/2015 1:17:00 PM | F          |           | Negative        | 8/3/2020 9:21:48 #  |
| -       |                       |                       |                  | -               |                  | •             |                 |                                                |                 |                  |               |                      |            |           |                 |                     |

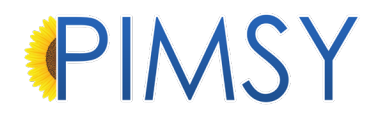

#### PROCEDURES SECTION

- Procedures on the CCDA come from the various procedures performed on the client or devices that have been implanted (these aren't actually applicable to mental health but we have provided an area for it anyway).
  - See the **Procedures / Device tab** in the note.

| 100 | Save               |                  |                   |                    |               |                |                 |                 |                     |                  |                 |             | <u>م</u>       | Client Audits  |
|-----|--------------------|------------------|-------------------|--------------------|---------------|----------------|-----------------|-----------------|---------------------|------------------|-----------------|-------------|----------------|----------------|
| Na  | ame: Alice N       | ewman:           |                   |                    | Client #:     | N-C-5:         |                 | Age             | 52:                 |                  |                 |             |                |                |
| Ass | essment / Medical  | Follow-up Notes  | Client Vitals Dia | agnosis Medication | ns eMAR Med ( | Containers Sub | stances History | Orders Lab Resu | Its Immunizations   | Continuity of Ca | re Procedures / | Devices     |                |                |
|     |                    |                  |                   |                    |               |                |                 |                 |                     |                  |                 |             |                |                |
| Dra | ig a column header | here to group by | that column       |                    |               |                |                 |                 |                     |                  |                 |             |                |                |
|     | Device Name        | Remarks          | Active            | Device GUID        | Device Info   | Status         | Edited Date     | Created Date    | Created By Fu       | Edited By Full   | Device SNOME    | Note Number | Procedure Desc | Procedure      |
| ٠   |                    |                  |                   |                    |               |                |                 | Cli             | ck here to add a ne | w row            |                 |             |                |                |
| +   |                    |                  |                   |                    | Oevice Inform | Complete       | 9/14/2020       | 9/14/2020       | Administrator,      | Administrator,   |                 |             | Nebulizer ther | Nebulizer ther |
|     | Cardiac resyn      |                  | $\checkmark$      | (01)00643169       | Device Inform | Complete       | 11/2/2020       | 8/18/2020       | Administrator,      | Administrator,   | 406224006       |             |                | Introduction o |

#### ENCOUNTERS SECTION

For the Encounters section on the CCDA, this information is pulled from the various sessions the provider(s) had with that client. The system pulls header information from all notes done within a certain period of time. All summary and narrative information comes from the Session Summary tab mentioned above. Various information about the sessions come from the main note header information. The CCDA also includes Diagnosis Information and information about the Performed By as they are setup in the user section mentioned above.

| Save Save Mew C Delete                                  | ags                        | Take Payments                        | Øpen Last Note     | Note Report                      |       | Docs           | View Client  | Exit |
|---------------------------------------------------------|----------------------------|--------------------------------------|--------------------|----------------------------------|-------|----------------|--------------|------|
| Release Before: 7/1/2015 7:30:00 AM                     |                            | Allow Unconditional F                | Release            |                                  |       | Auto Populated | l Fields     |      |
| Alice Newman                                            | Service Date: 6/22/2015    | <ul> <li>07:00 AM to 07:3</li> </ul> | 0 AM 불 Duration: 0 | 🗘 hr(s) 30 🌻                     | mi(s) | Performed By:  | Davis, Alber | rt 🗸 |
| Billing Code: (94640)Nebulizer Therapy 100.00ur N/A 🗸 🦻 | Location Code: 11 - Office | ✓ In Clini                           | c 🔽                |                                  |       | Note #         | N-C-5-11     |      |
| Released for Review Released                            | Note Type: Collateral Note | ~ Division                           | n: *** N/A ***     | <ul> <li>Face to Face</li> </ul> | ace 🔽 | QP:            | *** N/A ***  | ~    |

#### LAB ORDERS SECTION

- Lab Orders come from the Lab Orders tab in the client's chart.
- The system only pull orders of the Laboratory Order Type.

| 1200   | ave               |                              |                         |               |              |                   |                         |               |                              |               |                   |                     | Client Audits         |
|--------|-------------------|------------------------------|-------------------------|---------------|--------------|-------------------|-------------------------|---------------|------------------------------|---------------|-------------------|---------------------|-----------------------|
| Name   | Alice Ne          | wman:                        |                         |               | Client #: N  | -C-5:             | _                       | Age: 5        | 2:                           |               |                   |                     |                       |
| Assess | ment / Medical Fo | llow-up Note                 | Client Vitals Diagnosis | 8 Medications | eMAR Med Co  | ontainers Substar | nces History Orders     | Lab Results   | Immunizations Conti          | nuity of Care | Procedures / Devi | ces                 |                       |
| N      | 1 of 2            | M N 🖥                        | Export                  |               | 1            |                   |                         |               |                              |               |                   |                     |                       |
|        | Order Type        | Order                        | Status                  | Frequency     | Instructions | Indication        | Order Diagnosis<br>Code | Order<br>Date | Preferred<br>Delivery Method | Remarks       | Order #           | Last Edited<br>Date | Last Edited By        |
| +      | Laboratory        | <ul> <li>Urinalys</li> </ul> | s Order Pending 🗸       | ~             |              |                   | ~                       | 6/21/2015     | ~                            |               | ORD-00008         | 7/30/2020 6:40 AM   | Administrator, System |
|        | Laboratory        | <ul> <li>Urinalys</li> </ul> | s Order Pending 🗸       | ~             |              |                   | ~                       | 6/28/2015     | ~                            |               | ORD-00009         | 7/30/2020 6:40 AM   | Administrator, System |
|        |                   | ~                            | ~                       | ~             |              |                   | ~                       | 12/8/2022     | ~                            |               |                   |                     |                       |

#### MEDICATIONS AND MEDICATION ALLERGY SECTION

• Medications and Medication Allergy information on the CCDA comes from the **Medication tab** in the client's chart.

| mark D    | etails Contac                                                                         | ts Check List / Comments / R                                                         | Requests Medical D                                                                                            | lagnosis Trea                                         | atment Plan                                  | Renewals Authorizations Notes                                                                                                    | Documents | Audits Surv       | veys Stat   | us Log Cl                             | ient Portal                                |                                                                                                    |                               |
|-----------|---------------------------------------------------------------------------------------|--------------------------------------------------------------------------------------|----------------------------------------------------------------------------------------------------|-------------------------------------------------------|----------------------------------------------|----------------------------------------------------------------------------------------------------|-----------|-------------------|-------------|---------------------------------------|--------------------------------------------|----------------------------------------------------------------------------------------------------|-------------------------------|
| 2         | Save                                                                                  |                                                                                      |                                                                                                    |                                                       |                                              |                                                                                                    |           |                   |             |                                       |                                            |                                                                                                    | E 🖉                           |
| 18        | Medical Details                                                                       | s / Assessment History                                                               |                                                                                                    |                                                       |                                              |                                                                                                    |           |                   |             |                                       |                                            |                                                                                                    |                               |
|           |                                                                                       |                                                                                      |                                                                                                    |                                                       |                                              |                                                                                                    |           |                   |             |                                       |                                            |                                                                                                    |                               |
| Alle<br>N | gies<br>otes:                                                                         |                                                                                      |                                                                                                    | Notes:                                                |                                              |                                                                                                    |           |                   |             |                                       |                                            |                                                                                                    |                               |
|           |                                                                                       |                                                                                      |                                                                                                    |                                                       |                                              |                                                                                                    |           |                   |             |                                       |                                            |                                                                                                    |                               |
|           |                                                                                       |                                                                                      |                                                                                                    |                                                       |                                              |                                                                                                    |           |                   |             |                                       |                                            |                                                                                                    |                               |
|           |                                                                                       |                                                                                      |                                                                                                    |                                                       |                                              |                                                                                                    |           |                   |             |                                       |                                            |                                                                                                    |                               |
| ledica    | tions List                                                                            | Show Medication Allergie                                                             | es                                                                                                    |                                                       |                                              | Can Self M                                                                                                    | ledicate  |                   |             |                                       |                                            | eRX P                                                                                                    | rescribe                      |
|           |                                                                                       |                                                                                      |                                                                                                    |                                                       |                                              |                                                                                                    |           |                   |             |                                       |                                            |                                                                                                    |                               |
| 4         | 1 of 3                                                                                | 🕅 🕅 💁 Export                                                                         |                                                                                                    |                                                       |                                              |                                                                                                    |           | 🔅 Emar            | <b>(</b> 2) | Refresh                               | Education                                  | al Resources                                                                                                 | 🔾 Filter                      |
| 4         | A 1 of 3<br>RX<br>Code                                                                | Medication                                                                           | Dosage                                                                                                    | Quantity                                              | Refills                                      | Instructions                                                                                                    | Pharmacy  | Emar<br>Note<br># | Active      | Refresh<br>Route                      | Education<br>Strength                      | NDC<br>Code                                                                                                  | Unit                          |
| •         | 1 of 3<br>RX<br>Code<br>209459                                                        | Medication<br>Tylenol Extra Strength                                                 | Dosage<br>1 TABLET EVERY<br>4 HOURS AS<br>NEEDED                                                              | Quantity<br>40.0                                      | Refills<br>0                                 | Instructions<br>Instructions:<br>Route: Oral<br>Strength: 500 MG                                                                                                    | Pharmacy  | Note<br>#         | Active      | Refresh<br>Route<br>Oral              | Strength                                   | NDC<br>Code<br>00045044406                                                                                   | <b>∦</b> Filter<br>Unit<br>MG |
| •         | 1 of 3<br>RX<br>Code<br>209459<br>309090                                              | Medication<br>Tylenol Extra Strength<br>CefTRIAXone Sodium                           | Dosage<br>1 TABLET EVERY<br>4 HOURS AS<br>NEEDED<br>Inject 1 unit 2<br>times a day                            | Quantity<br>40.0<br>100.0                             | Refills<br>0<br>0                            | Instructions<br>Instructions:<br>Route: Oral<br>Strength: 500 MG<br>Instructions:<br>Route: Injection<br>Strength: 100 GM                                                                  | Pharmacy  | Emar<br>Note<br># | Active      | Refresh<br>Route<br>Oral<br>Injection | Education<br>Strength<br>500<br>100        | NDC           Code           00045044406           66288610001                                               | Unit<br>MG<br>MG/M            |
| k 4       | 1 of 3           RX           Code           209459           309090           731241 | Medication<br>Tylenol Extra Strength<br>CefTRIAXone Sodium<br>Aranesp (Albumin Free) | Dosage<br>1 TABLET EVERY<br>4 HOURS AS<br>NEEDED<br>Inject 1 unit 2<br>times a day<br>Inject 1 once a<br>week | Quantity           40.0           100.0           8.0 | Refills           0           0           10 | Instructions<br>Instructions:<br>Route: Oral<br>Strength: 500 MG<br>Instructions:<br>Route: Injection<br>Strength: 100 GGM<br>Instructions:<br>Route: Injection<br>Strength: 100 MGG/0.5ML | Pharmacy  | Emar<br>Note<br># | Active      | Refresh Route<br>Oral<br>Injection    | Education<br>Strength<br>500<br>100<br>100 | NDC<br>Code         Code           00045044406         66288610001           55513002501         55513002501 | Unit<br>MG<br>MG/M            |

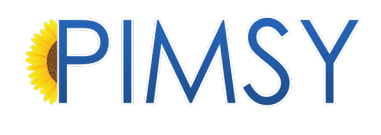

#### **CLIENT PORTAL**

#### CURES FUNCTIONALITY - PROFILE RULE

- The profile rule "FHIR CCD API Can Access" rule will be added to all centers that have not opted out of the feature. This rule will be automatically added to the client profile.
- Your admin team will need to add this to the appropriate staff profiles to send CCDA files to the FHIR API.

|                         |                     | ane in the profile bo | ix and nit sav | <b>.</b>    |               |                  |   |   |
|-------------------------|---------------------|-----------------------|----------------|-------------|---------------|------------------|---|---|
| Profile: Client Profile |                     | 🗸 🗹 Active            |                | Default 🗌   | Emergency Acc | ess 🗌 Power User | r |   |
|                         |                     | 🔽 Client A            | Admin. 🗌 I     | PT/QP       | Doctor        |                  |   |   |
| Desc.: This profile is  | used for clients wh | nen they are giver    | n access to    | the system. |               |                  |   |   |
|                         |                     |                       |                |             |               |                  |   |   |
| Unassigned Rules:       | FHIR                | x 🔍                   |                | Assi        | gned Rules:   | FHIR             | х | 0 |
|                         |                     | 7                     |                | Save FHIR   | R CCDA API Ca | n Access         |   |   |
|                         |                     |                       | <b>Ø</b> D     | elete       |               |                  |   |   |
|                         |                     |                       |                |             |               |                  |   |   |
|                         |                     |                       |                |             |               |                  |   |   |
|                         |                     |                       | C) Ad          | Id All      |               |                  |   |   |

#### OPTED IN FHIR API

• Under the documents section in the Client Portal, there is now a CCD Download tab. From there clients can manually register for FHIR API updates.

| Complete<br>Forms                                                                            |
|----------------------------------------------------------------------------------------------|
|                                                                                              |
| There are forms available.                                                                   |
| Forms are provided by your provider for further details about you that need to be completed. |
| Documents are provided for you to review and possibly add a signature.                       |
| 📝 View Forms 🗾 View Documents                                                                |
| Upload Documents                                                                             |
|                                                                                              |

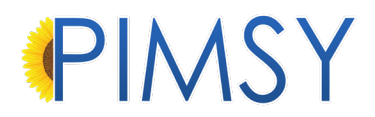

| Library            |                   |                 | _                   |
|--------------------|-------------------|-----------------|---------------------|
| Forms Document     | s Upload          | CCD Download    |                     |
| Common Clinica     | l Document        |                 |                     |
| Date Range:        | Start             | End             | d                   |
|                    | 11/22/2022        | 1               | 2/22/2022           |
|                    |                   |                 |                     |
| View Document      | Download Vie      | wable Document  | Download XML CCDA   |
|                    |                   |                 |                     |
| FHIR API:          |                   |                 |                     |
| Send My Chart De   | tails to FHIR API | Register for FH | HR API Auto Updates |
| You are registered | for FHIR API Upd  | dates           |                     |
|                    |                   |                 |                     |

- Once clients receive the email invite, they will need to go through the registration process.
- The email address listed on the client chart will be the one the invitation is sent to.

| Invitation from Your Healthcare Provider                                                                                                    |
|----------------------------------------------------------------------------------------------------|
| Hello Alice                                                                                                    |
| You have received an invite from your healthcare provider to access your health data in the MeldRx <sup>™</sup> Patient App.                                                                                                    |
| MeldRx Patient App stores all your health data in a secure Data Vault and allows<br>you to receive and share it securely with your providers to coordinate continuity<br>of care. You own and control all the data in this app. |
| Accept the invitation to setup your account.                                                                                                    |
| ACCEPT INVITE                                                                                                    |

• If your center has opted out of this feature, the CCD Download tab will not show.

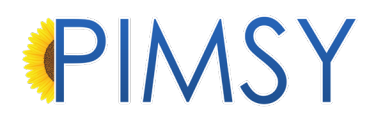

#### PROVIDER PORTAL

#### SENDING A CCDA TO THE FHIR API VIA CLIENT CHART

- There are a couple of way providers can generate CCDA's to send to the FHIR server:
  - 1. Under the **Admin tab** in client's chart, providers can now generate CCDA's and send them to the FHIR API as well. This only shows for centers that have opted in. Pick a date range to send a one-time CCDA to the FHIR API.

OR

2. Send a CCDA to the FHIR API and auto-register the client. Every time a note is released, it will automatically be sent to the API.

| Primary Referral Source                     | ¥/A**                                                                                                    | Date of Referral Q.P. / Clinician II                       | 11/30/2022<br>**N/A**               |
|---------------------------------------------|----------------------------------------------------------------------------------------------------|------------------------------------------------------------|-------------------------------------|
| Additional Referrals Primary Therapist Free | eud, Sigmond                                                                                                    | Q.P. / Clinician II                                        | **N/A**                             |
| Primary Therapist Fre                       | eud, Sigmond                                                                                                    |                                                            |                                     |
|                                             |                                                                                                    | ✓ Clinician Ⅳ                                              | **N/A**                             |
| CM / Clinician III **                       | √A**                                                                                                    | ✓ Default Division                                         | Haywood Division                    |
| Physician Da                                | vis, Albert                                                                                                    | ✓ Additional Divisions                                     | × Brady Division × Jackson Division |
| Default Location Code **                    | V/A**                                                                                                    | ✓ Default Location                                         | AAA Headquarters                    |
| Messaging Consent Given by Client           |                                                                                                    | Use Client Detail Info.                                    |                                     |
| Preferred Contact Method **                 | N/A**                                                                                                    | ✓ Messaging Con                                            | tact                                |
| ommon Clinical Document                     |                                                                                                    |                                                            |                                     |
| Date Range Filter Star                      | t End month/day/year                                                                                                    |                                                            |                                     |
| Register With FHIR API Set                  | nd to FHIR API Once OR Send to FHIR API with A<br>DA Send to FHIR API completed. A Client Email for an In<br>dRx™ Patient App has been sent. | uto Updates<br>vitation to access their health data in the |                                     |
| View Document                               | ▲ Download Viewable Document     B Downlo                                                                                                    | ad XML CCDA 🛛 🖼 Email Document                             |                                     |

• Providers can only send messages through direct, secure emails. Sending a message via the Provider Portal will only be sent to a direct email protocol.

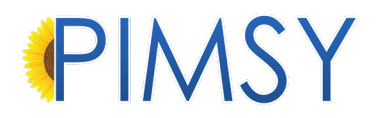

| BB Dashboard                  | Reports 🗎 Calendar 🏭 Note List 🗟 Tasks 🐸 🖾 Reports                                                         | 🛱 Alerts            |                  |
|-------------------------------|----------------------------------------------------------------------------------------------------|---------------------|------------------|
| Pimsy   Client                |                                                                                                    |                     |                  |
| All Active Clients O Today's  | Email Documents X                                                                                          |                     | 8 Dashboard      |
| iewman, Alice 05/01/1970      | Send Using Secure Email uses the "Direct" email protocol when<br>sending emails to direct email addresses. |                     |                  |
| Client Details Demo / QnA In: |                                                                                                    | Treatment Plan      | Notes Document   |
| Slient Portal                 | Subject:                                                                                                   |                     |                  |
| Date of Admission             | Message:                                                                                                   | Client SSN          |                  |
| Active                        |                                                                                                    | Suspended           |                  |
| Primary Referral Source       |                                                                                                    | Date of Referral    | 11/30/2022       |
| Additional Referrals          | X Cancel Send Using Secure Email                                                                           | Q.P. / Clinician II | **N/A**          |
| Primary Therapist             | Freud, Sigmond                                                                                             | Clinician IV        | **N/A**          |
| CM / Clinician III            | **N/A** ~                                                                                                  | Default Division    | Haywood Division |

• Providers can view and/or download the CCDA document by selecting the options highlighted in the image below:

| CM / Clinician III                | **N/A**   Default Division Haywood Division                                                                   |
|-----------------------------------|----------------------------------------------------------------------------------------------------|
| Physician                         | Davis, Albert ~ Additional Divisions × Brady Division × Jackson Division                                      |
| Default Location Code             | **N/A** ~ Default Location AAA Headquarters                                                                   |
| Messaging Consent Given by Client | Use Client Detail Info.                                                                                       |
| Preferred Contact Method          | **N/A**         ~           Messaging Contact                                                                 |
| Common Clinical Document          |                                                                                                    |
| Date Range Filter                 | Start     End       month/day/year     month/day/year                                                         |
| Register With FHIR API            | Send to FHIR API Once OR Send to FHIR API with Auto Updates<br>The Client is registered for FHIR API Updates. |
| View Docum                        | nent 🗋 🛨 Download Viewable Document 🗋 📾 Download XML CCDA 🗋 🖾 Email Document 🗍                                |

#### NOTES

- Under the **reference tab** in a note, providers have the option to send that note to the FHIR API.
- This will be disabled if the note is released.

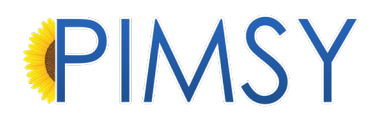

| Chief Complaint Plan        |                                                      |           |                            |
|-----------------------------|------------------------------------------------------|-----------|----------------------------|
|                             |                                                      |           |                            |
|                             |                                                      |           |                            |
|                             |                                                      |           |                            |
| Forms Substance Usage Medi  | cations Diagnosis Goal Add Services Addendums        | Reference | Team Misc. Q & A Tracking  |
| Service location            | **N/A**                                              | ~         | Service location If School |
| Service location If "Other" |                                                      |           |                            |
| Location Name               | 1357 Amber Dr                                        |           | Address                    |
| City                        | Beaverton                                            |           | State                      |
| Zip                         | 97006                                                |           |                            |
| Common Clinical Document    |                                                      |           |                            |
| Register With FHIR API      | Send to FHIR API<br>CCDA Send to FHIR API completed. |           |                            |

• Here is the location in the Desktop application:

| 🝘 Note: John Adams, 41, 04/11/1981                                                      | X                                                                                                    |  |  |  |  |  |  |  |  |  |  |
|-----------------------------------------------------------------------------------------|----------------------------------------------------------------------------------------------------|--|--|--|--|--|--|--|--|--|--|
| 🔯 Save 🦙 Copy 📝 New 💋 🖉 Tags                                                            | 🥦 Take Payments 🛛 🖉 Open Last Note 🕽 🥦 Note Report 🛛 🥦 🔪 Docs 🛛 🐏 View Client 🛛 💒 Exit                           |  |  |  |  |  |  |  |  |  |  |
| Release Before: 12/30/2022 12:25:11 PM Allow Unconditional Release Auto Populated Relds |                                                                                                    |  |  |  |  |  |  |  |  |  |  |
| John Adams                                                                              | Service Date: 05/10/2022 V 07:00 AM 🕏 to 08:00 AM 🕏 Duration: 1 💠 hr(s) 0 🗢 Performed By: Administrator, Syste V |  |  |  |  |  |  |  |  |  |  |
| Billing Code: (H2012)Day Treatment 1.00ur N/A-1405 🗸 [                                  | Location Code: (02) - Telehealth v In Clinic Loc. Type: School V Note #: CERT9-2229-14343                        |  |  |  |  |  |  |  |  |  |  |
| Released for Review Reviewed Released                                                   | □ Note Type: SOAP ∨ Division: FGH ∨ Face to I QP: *** N/A *** ∨                                                  |  |  |  |  |  |  |  |  |  |  |
| Reason for Visit History of Present Illness Assessment Plan                             | Inpatient Collateral Note                                                                                        |  |  |  |  |  |  |  |  |  |  |
| Subjective:                                                                             | Admitted: 12/28/2022 12:00 A 🗸                                                                                   |  |  |  |  |  |  |  |  |  |  |
| Objective:                                                                              | Discharged: 2/28/2022 12:00 A V                                                                                  |  |  |  |  |  |  |  |  |  |  |
| Assessment                                                                              | Note Font Size: V                                                                                                |  |  |  |  |  |  |  |  |  |  |
| Plan                                                                                    | Answers KU Tracking                                                                                              |  |  |  |  |  |  |  |  |  |  |
| Jerian.                                                                                 | Medical Details / Assessment History                                                                             |  |  |  |  |  |  |  |  |  |  |
| Client Vitals Forms Substance Usage Medications Diagnosis Ad                            | d. Services Goal Addendums Team Reference Misc Q&A Tracking                                                      |  |  |  |  |  |  |  |  |  |  |
|                                                                                         | Sector Leaster Lfo                                                                                               |  |  |  |  |  |  |  |  |  |  |
| Client DOB: 04/11/1981 07:00:00 PM Insurance:                                           | Cenpatico V Service Location Into.                                                                               |  |  |  |  |  |  |  |  |  |  |
| Client Age: 41 Ins. #:                                                                  | 999999999 Parker House Recovery V Send Note to FHIR API                                                          |  |  |  |  |  |  |  |  |  |  |
| Modifiers: User:                                                                        | Loc.: U7 Col.:                                                                                                   |  |  |  |  |  |  |  |  |  |  |

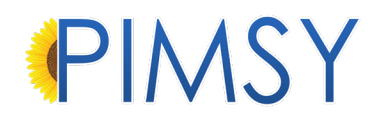

#### ASSESSMENT NOTE Q&A

• We have created a new Q&A category called Session Summary, which can be found under the **Client Vitals tab** on the Desktop application.

| Client Vitals                                                                                                    | Forms | Substance Usage | Medications | Diagnosis | Add. Se | ervices | Goal | Addendums | Tean | n Re | ference                        | Misc Q&A Trac  | cking       |
|----------------------------------------------------------------------------------------------------|-------|-----------------|-------------|-----------|---------|---------|------|-----------|------|------|--------------------------------|----------------|-------------|
| Select Misc Vtal Signs Info: Client Vitals<br>Client Vitals<br>Session Summary<br>Date: 12/28/2022 T Modfy<br>Title/Group: CERT9-2229-14343 |       |                 |             |           |         |         |      |           |      |      |                                |                |             |
| Age:                                                                                                    |       |                 |             |           |         |         |      |           | I    |      | Questic                        | on Answer      | Rema<br>rks |
| Remar                                                                                                    | rks:  |                 |             |           |         |         |      |           |      | ľ    | Body M.<br>Provided<br>Counse. | 28<br>1<br>Yes |             |
|                                                                                                    |       |                 |             |           |         |         |      |           |      |      | Provideo<br>Counse.            | l No           |             |
|                                                                                                    |       |                 |             |           |         |         |      |           |      |      | Age                            | 40             |             |
|                                                                                                    |       |                 |             |           |         |         |      |           |      |      | Height                         | 70.00          |             |
| Height                                                                                                    | - in: |                 |             |           |         |         |      |           |      |      | Weight                         | . 195          |             |

- We have created a new Assessment Note Q&A that houses information from the session note which will go into the CCDA.
- This Q&A contains all the narrative fields that can potentially be pulled into the CCDA.

| Forms  | Substance Usa | age Medications                                                                                                    | Diagnosis | Goal | Add Services | Addendums | Reference       | Team            | Misc. Q & A Tracking |  |  |  |
|--------|---------------|----------------------------------------------------------------------------------------------------|-----------|------|--------------|-----------|-----------------|-----------------|----------------------|--|--|--|
|        |               |                                                                                                    |           |      | Assessmen    | t Forms   | Session Summary |                 |                      |  |  |  |
| ★ New  |               |                                                                                                    |           |      |              |           |                 |                 |                      |  |  |  |
| Edit   | Delete        | Question                                                                                                    |           |      | Anower       |           | т               | itle            | Demorko              |  |  |  |
| Eult   | Delete        | Question                                                                                                    |           |      | Answer       |           |                 | lue             | Remarks              |  |  |  |
| × Edit | T Delete      | Please note Information on this form<br>could potientially be view by the client<br>on the client portal and or in CCDA<br>documents generated for Continuity of<br>Care purposes. |           |      |              |           |                 |                 |                      |  |  |  |
| 🕑 Edi  | t 🛍 Delete    | Visit Plan                                                                                                    |           |      | Client       |           |                 | N-C-11185-10497 |                      |  |  |  |
| 🕼 Edi  | t 🗊 Delete    | Assessment                                                                                                    |           |      | Client       |           |                 | N-C-11185-10497 |                      |  |  |  |
| 🕼 Edi  | t 🗊 Delete    | Reason For Visit                                                                                                    |           |      | Client       |           |                 | N-C-11185-10497 |                      |  |  |  |
| 🕼 Edi  | t 🛍 Delete    | Session Summary                                                                                                    |           |      | Client       |           | N               | -C-11185-       | 10497                |  |  |  |

• Specific Client Vitals Questions are included on the CCDA when they have been filled out, just like in the Desktop application.

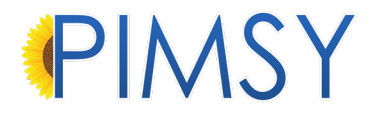

- These questions appear on the session summary tab or on the vitals form (these fields also show in Desktop application):
  - 1. Assessment
  - 2. Reason for visit
  - 3. Referrals
  - 4. Cognitive Status
  - 5. Functional Status

#### PLATINUM PLAN

- If you are on the PIMSY Platinum Plan, we have added a button to the CCDA area that allows you to register the client and send CCDA's from there.
- You must be on an existing CCDA for this to work. From an existing CCDA you can register the client and send the CCDA to the FHIR API.

| tainers Substa | nces History Orders Lab Results Immunizations Continuity of Care Procedures / Devices |    |                  |
|----------------|---------------------------------------------------------------------------------------|----|------------------|
| Save Save      | 🎲 Copy 🚽 New 🥢 Delete                                                                 |    |                  |
| CC #:          | CC-134                                                                                |    | Retrieve         |
| Description:   | test                                                                                  | ~~ | Generate         |
| Received Bu:   |                                                                                       |    | Reconcile        |
| neceived by.   |                                                                                       | 6  | Download         |
| Remarks:       |                                                                                       | ٠. | Print            |
|                |                                                                                       |    | Share            |
|                |                                                                                       |    | CCDA Info        |
|                |                                                                                       |    | Send to FHIR API |
|                |                                                                                       |    | *0               |

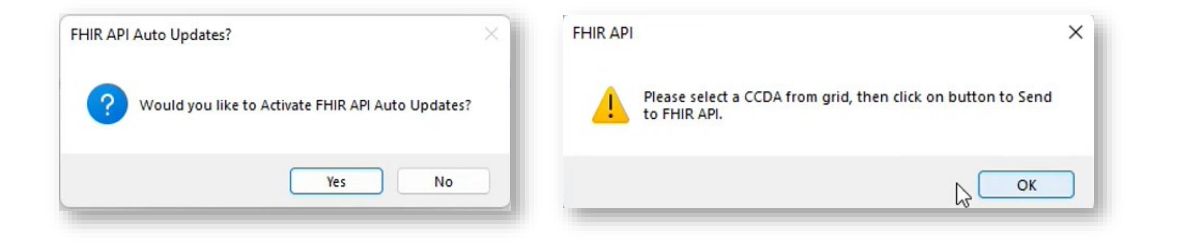

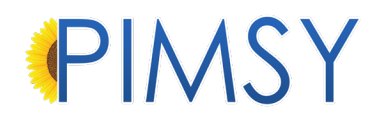

#### ONCE THE FHIR API HAS BEEN QUEUED

- Once the client has been opted into sending session notes to the FHIR API automatically or when a single session note has been queued to be sent to the FHIR API, background processes will do the remainder of the work.
- As notes are released background processes monitor the queuing of these notes and will send them to the FHIR API within 24 hours

| Form | ns     | Substance Usag  | Je Medications   | Diagnosis      | Goal     | Add Services | Addendums | Reference | Team | Misc. Q & A Tracki | ing     |
|------|--------|-----------------|------------------|----------------|----------|--------------|-----------|-----------|------|--------------------|---------|
|      |        |                 |                  |                |          |              |           |           |      |                    |         |
| Mis  | ic Not | te Tracking Fie | lds              |                |          |              |           |           |      |                    |         |
| +    | New    | Print Report    |                  |                |          |              |           |           |      | Active C           | only    |
|      |        |                 |                  |                |          |              |           |           |      |                    |         |
| Ed   | it     | Delete          | Question         |                |          | Answer       |           |           | Ti   | itle               | Remarks |
| G    | 🕈 Edit | 🗊 Delete        | Date CCDA Create | ed and sent to | CURES AF | 12/28/20     | 22        |           | ?-   | C-2382-15742       |         |
| U    |        |                 |                  |                |          |              |           |           |      |                    |         |
|      |        |                 |                  |                |          |              |           |           |      |                    |         |

• Once the client has been queued for the first time and the first CCDA has been sent, they will receive an invitation to register (see page 13).